## 家庭における Wi-Fi 接続マニュアル

- I タブレットタブレットのスイッチを入れる。
  - タブレットを開けて画面の横の上の方にあるボタンを2~3秒間 押します。
  - ・ 白い明かりがついたらスイッチが入っている状態です。 ボタンを押す。
- 2 端末にログインする。

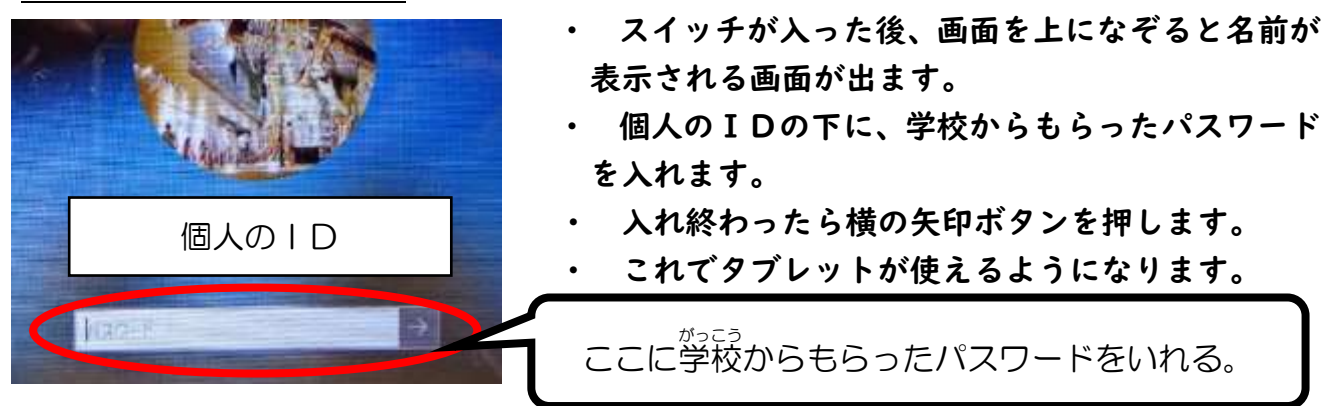

3 ログイン後、ご家庭の Wi-Fi 回線に接続する。

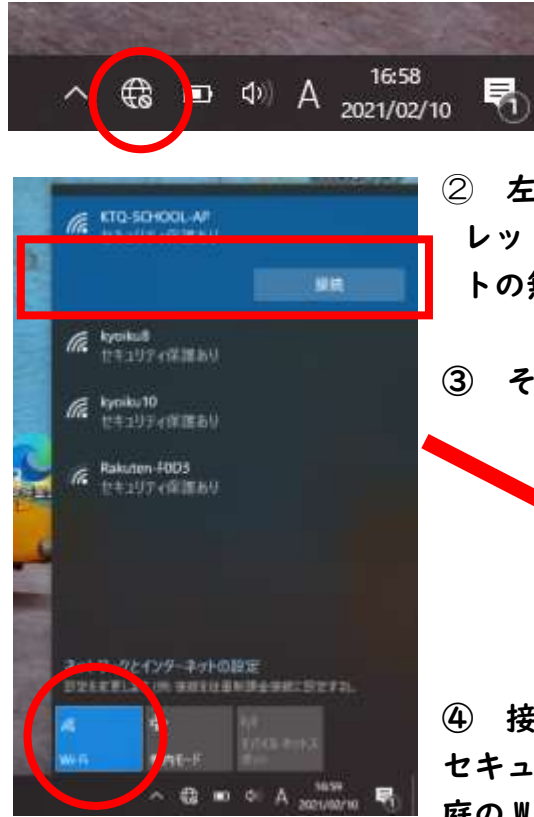

 

 を下の〇にある Wi-Fi マークを押すと、タブレットタブ レット端末が接続できる Wi-Fi 回線(身近なインターネッ トの無線環境)が見つかります。

① 左写真の〇の地球儀のマークを押す。

③ その中でご家庭の Wi-Fi 回線を見つけ選択します。

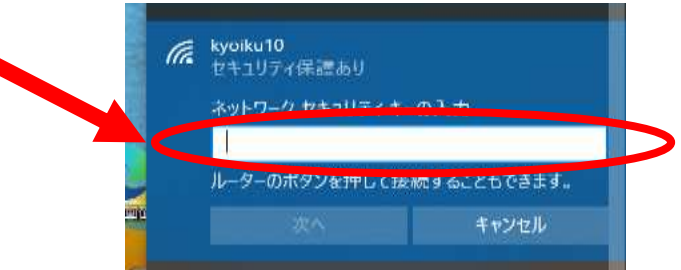

④ 接続を押すと、上に示すようにネットワークに接続する
 セキュリティキー(パスワード)を求められますので、ご家
 庭の Wi-Fi 用のルータのセキュリティキーを入力します。

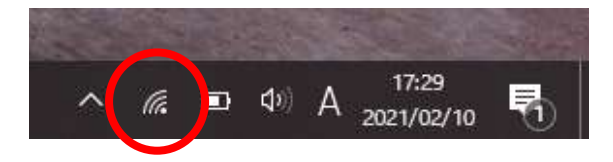

⑤ 左写真の〇のようなマークが表示されれば、Wi-Fi 回線に接続できています。